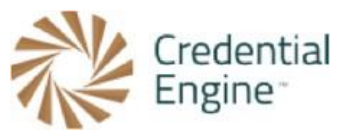

## Credential Engine Publisher Guide - Entering Required if Available Data

We encourage users to add any additional information relevant to their organization and credential(s). In addition to the minimum data set, there are a set of <u>Required if Available</u> fields. The below instructions are for publishing the Required if Available data. For further instructions or questions, please contact Scarlett Jeckel <u>sjeckel@credentialengine.org.</u>

## Entering Required if Available Credential Data

1. If the credential is offered online, insert the URL to where it can be obtained in the 'Available Online At' field.

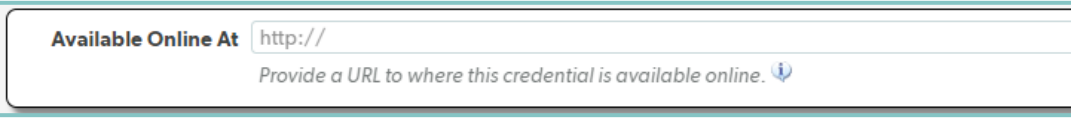

 If applicable, insert the URL that lists physical and/or online location of where this credential is available in the 'Availability Listing'. This could be a list of testing centers or a URL that lists campus locations.

| Availability Listing | http://                                                                                                    |
|----------------------|----------------------------------------------------------------------------------------------------|
|                      | Provide a URL to a page that lists physical and/or online locations where this credential is available. $\Psi$ |

3. If there is a requirement or set of requirements for this credential, you'll create a Requirements profile in the 'Conditions and Requirements' tab.

| Conditions and Requirements 🔹                                           |                                       |                                                         |  |  |
|-------------------------------------------------------------------------|---------------------------------------|---------------------------------------------------------|--|--|
| <b>Common condition</b><br>manifest(s) for this displayed.              |                                       | condition manifests for the owning organization will be |  |  |
| resources                                                               | Search Common Condition Manifest(s) 🕸 |                                                         |  |  |
|                                                                         | Search Reset                          | No saved items                                          |  |  |
|                                                                         |                                       |                                                         |  |  |
| Requirements                                                            |                                       |                                                         |  |  |
| Describe each set of requirements for attaining this credential. $\psi$ |                                       |                                                         |  |  |
|                                                                         |                                       | Add new Requirements                                    |  |  |

a. To create a new Requirements profile, select the 'Add new Requirements' button located on the right-hand side of the screen. A new requirements profile will then pop up. If you add a Requirement, you must include a 'Name' and 'Description' to the requirements profile. The name can be something like "Requirements for Degree." You can also add additional information such as years of experience, prerequisites, and required exams. Once you have entered the requirements for this credential, you will then select the 'Save and Continue' button located at the bottom of the profile window.

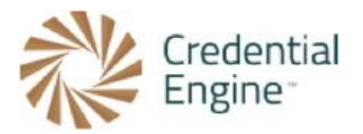

| Name        | Credential Requirement              |                                       |                               |                         |
|-------------|-------------------------------------|---------------------------------------|-------------------------------|-------------------------|
|             | Enter a name to help you identify   | r this condition later. 🔍             |                               |                         |
| Asserted By | Select the agent providing the inj  | formation contained in the entity be  | ing described. 🌵              |                         |
|             | Search                              |                                       | Selected Organization 🌵       |                         |
|             | Select an optional Custom Filter    | r 🔻                                   | Scarlett Test Organization -  | Edit Remove             |
|             | Search                              |                                       | Publishing Guide Instructions | Lait                    |
|             | Search Reset                        |                                       |                               |                         |
|             |                                     |                                       | Add                           | Organization Peference  |
|             |                                     |                                       |                               |                         |
|             |                                     |                                       | Add                           | organization Reference  |
|             |                                     |                                       | Add                           |                         |
| Description | To earn this credential, individua  | als will need to complete the followi | ng requirements.              |                         |
| Description | To earn this credential, individua  | als will need to complete the followi | ng requirements.              |                         |
| Description | To earn this credential, individua  | Is will need to complete the followi  | ng requirements.              |                         |
| Description | To earn this credential, individua  | als will need to complete the followi | ng requirements.              |                         |
| Description | To earn this credential, individua  | Is will need to complete the followi  | ng requirements.              |                         |
| Description | To earn this credential, individua  | Ils will need to complete the followi | ng requirements.              |                         |
| Description | To earn this credential, individua  | Ils will need to complete the followi | ng requirements.              |                         |
| Description | To earn this credential, individua  | Ils will need to complete the followi | ng requirements.              | //                      |
| Description | To earn this credential, individual | als will need to complete the followi | ng requirements.              | kel, 12/13/2018 3:24:35 |

4. If your credential has third party quality assurance such as accreditation, recognition, or approval you can add it in the "External Third-Party Quality Assurance" tab. To begin, select the "Add New Role" button. Note: this is for QA directly tied to the credential. For organization QA, you'll follow this step on the organization's page.

| External Third Party Quality Assurance 👻                                            |              |
|-------------------------------------------------------------------------------------|--------------|
| Agent Roles                                                                         |              |
| Describe the relationships this credential has to one or more organizations. $\psi$ |              |
|                                                                                     | Add new Role |

a. After the "Add New Role" button is selected, the "External Third Party Quality Assurance" pop-out window will appear with options for "Agent Roles" as well as "Acting Organization." To begin, select all of the options under "Agent Roles" that will adequately represent the relationship between the quality assurance organization and the selected organization.

| Agent Roles | Select the type(s) of relationship the selected organization has to this Item. Check all that apply. |                                                           |
|-------------|----------------------------------------------------------------------------------------------------|-----------------------------------------------------------|
|             | <ul> <li>Accredited By </li> <li>Approved By </li> </ul>                                             | <ul> <li>Recognized By </li> <li>Regulated By </li> </ul> |

b. Once the role is defined, specify the quality assurance organization. To do this, enter the name of the organization in the "Acting Organization" search field and select search to locate the intended quality assurance organization.

| Acting Organization | Select the organization that performs the role(s) you selected. $\psi$ |                            |  |
|---------------------|------------------------------------------------------------------------|----------------------------|--|
|                     | Search                                                                 | Selected Organization 🔱    |  |
|                     | Search                                                                 | No saved items             |  |
|                     | Search Reset                                                           | Ho sured terrs             |  |
|                     |                                                                        | Add Organization Reference |  |

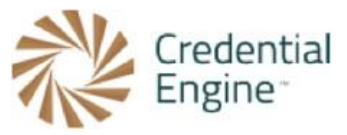

c. When the quality assurance organization has been found within the acting organization and search field, select the "Save/Add" button to the right of the intended organization result to add it to the "Selected Organization" column. Once the organization has been added, select the 'Save and Close' button located at the bottom of the screen.

| Acting Organization | Select the organization that performs the role(s) you selected. $\Psi$                                                                                                    |                                                                                                    |  |  |
|---------------------|----------------------------------------------------------------------------------------------------|----------------------------------------------------------------------------------------------------|--|--|
|                     | Search                                                                                                    | Selected Organization 🔱                                                                                 |  |  |
|                     | msche                                                                                                    | No saved items                                                                                          |  |  |
|                     | Search Reset                                                                                                    |                                                                                                    |  |  |
|                     | Found 1 Results                                                                                                    | Add Organization Reference                                                                              |  |  |
|                     | Middle States Commission on Higher Sa<br>Education (MSCHE) [reference]                                                                                                    | /Add Edit                                                                                               |  |  |
|                     | The Middle States Commission on Higher Education is<br>governmental, regional membership association curre<br>education institutions in Delaware, the District of Colu<br>Jersey, New York, Pennsylvania, Puerto Rico, the Virgir<br>geographic areas in which the Commission conducts a | voluntary, non-<br>ly serving higher<br>sia, Maryland, New<br>lands, and other<br>crediting activities. |  |  |

d. If the quality assurance organization is not already in the registry, you may create a reference. To create an organization reference, click on the purple "Add Organization Reference" button. To create the reference, simply add the Name and a URL for the entity being referenced and click the 'Save and Close' button.

| Create a Deference Entity |                                                                                                    |  |  |
|---------------------------|----------------------------------------------------------------------------------------------------|--|--|
| Create a                  | Create a Reference Entity                                                                                                    |  |  |
| Here you can create a     | Here you can create a reference to an entity such as a credential, or organization etc, rather than a full entity where you have 'owner' rights to that organization. |  |  |
| After saving this profil  | le you will be able to refer to it from other entities, and search for it and add it to other entities as needed.                                                     |  |  |
| Name                      |                                                                                                    |  |  |
|                           | Enter a name for this entity. 🕸                                                                                                    |  |  |
| SubjectWebpage            |                                                                                                    |  |  |
|                           | Provide the URL to this item. 🕸                                                                                                    |  |  |
| Description               |                                                                                                    |  |  |
|                           |                                                                                                    |  |  |
|                           |                                                                                                    |  |  |
|                           |                                                                                                    |  |  |
|                           | Summarize this information. 🔍                                                                                                    |  |  |

5. If applicable, describe the conditions someone who previously attained this credential must meet to renew or maintain their status as a holder. In general, renewal applies to Certifications and Licenses, but is occasionally applicable for other types of credentials. To enter renewal requirements, you will select the 'Extra Information' tab and then the 'Credential Renewal' tab. From there, select the 'Add new Renewal Requirements' button.

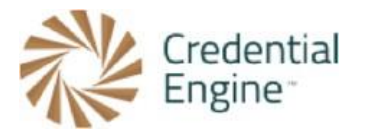

| E     | I 6    |         |
|-------|--------|---------|
| FXTra | into   | rmation |
| LANG  | IIII V | Inducer |

Process →

Credential Renewal 🝷

## **Credential Renewal**

Describe the applicable conditions someone who previously attained this credential must meet in order to renew their status as a holder. Generally, renewal applies to certifications and licenses; however, it may occasionally apply to other types of credentials.

Add new Renewal Requirements

a. A new Credential Renewal profile will pop up. It is required to enter a 'Name' and 'Description' in the renewal profile. After entering the credential renewal data, you will select the 'Save and Close' button located at the bottom of the profile.

| dential Renewal                                                                                   |                                                                                              |                                         |      |
|---------------------------------------------------------------------------------------------------|----------------------------------------------------------------------------------------------|-----------------------------------------|------|
| Name                                                                                              | Credential Renewal Requirements<br>Enter a name to help you identify this condition later. 🌵 |                                         |      |
| Asserted By Select the agent providing the information contained in the entity being described. 🕸 |                                                                                              |                                         |      |
|                                                                                                   | Search                                                                                       | Selected Organization 🖤                 |      |
|                                                                                                   | Select an optional Custom Filter                                                             | Scarlett Test Organization - Edit Remov | /e   |
|                                                                                                   | Search                                                                                       | Publishing Guide Instructions           |      |
|                                                                                                   | Search Reset                                                                                 |                                         |      |
|                                                                                                   |                                                                                              | Add Organization Refere                 | ence |
|                                                                                                   |                                                                                              |                                         |      |
|                                                                                                   |                                                                                              |                                         |      |
| Description                                                                                       | Individuals must complete the following requirements to renew the                            | ir certification.                       |      |
|                                                                                                   |                                                                                              |                                         |      |
|                                                                                                   |                                                                                              |                                         |      |
|                                                                                                   |                                                                                              |                                         |      |
|                                                                                                   |                                                                                              |                                         |      |
|                                                                                                   |                                                                                              |                                         |      |

6. If the credential being described has a revocation process where the awarded credentials can be revoked due to violations or failure to renew, this can be described in the 'Revoke Process'. The 'Revoke Process' profile can be found in the 'Process' tab, located in the 'Extra Information' tab.

| E | Extra Information 👻 |
|---|---------------------|
|   | Process >           |

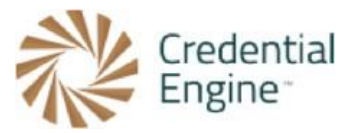

a. To begin entering revocation data, select the 'Add new Process Description' button located on the right-hand side, under 'Revoke Process'.

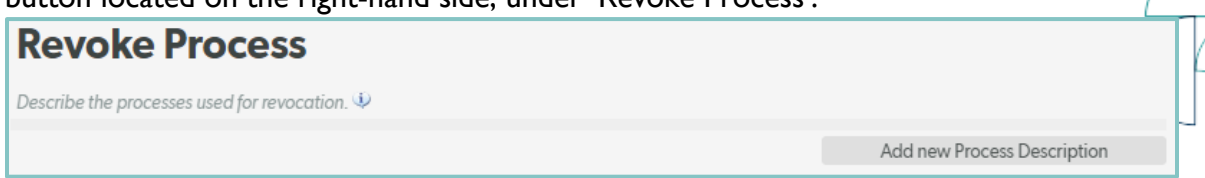

b. The 'Revoke Process' profile will then pop up. It is required to enter a 'Description' for the revocation profile. Once you have entered the 'Description' and additional applicable data, select the 'Save and Close' button located at the bottom of the profile.

| Revoke Process   | 0000000                                                  |    |                 |
|------------------|----------------------------------------------------------|----|-----------------|
| Process Provider | Select the agent that processes this information. $\Psi$ |    | ·               |
|                  | Search                                                   | Se | elected Agent 🕸 |
|                  | Select an optional Custom Filter                         | •  | No saved items  |
|                  | Search                                                   |    |                 |
|                  | Search Reset                                             |    |                 |
| Description      | 1                                                        |    |                 |
|                  |                                                          |    |                 |
|                  |                                                          |    |                 |
|                  |                                                          |    |                 |
|                  | Summarize this information. 🔍                            |    |                 |

7. After completing any applicable Required if Available data, select 'Save Data' that is located at the bottom of the data tabs.

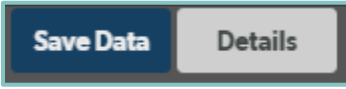

\*\*Note: at any time when entering data, you can preview your credential by selecting the 'Details' button located at the bottom of the screen.

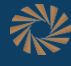

## Ready to Get Started?

Joining the Credential Registry is quick and easy:

- 1. Go to <u>www.credentialengine.org</u>
- 2. Select "Publish to the Credential Registry"
- 3. Click "Create an Account" to get set up and verified
- 4. Choose your preferred method of sharing your data (detailed resources provided)
- 5. Start publishing!